## **Comment utiliser le service en ligne?**

Etape n°1 : Je me connecte à l'adresse suivante : <u>https://espacenumerique.turbo-self.com/connexion.aspx?id=2252</u>

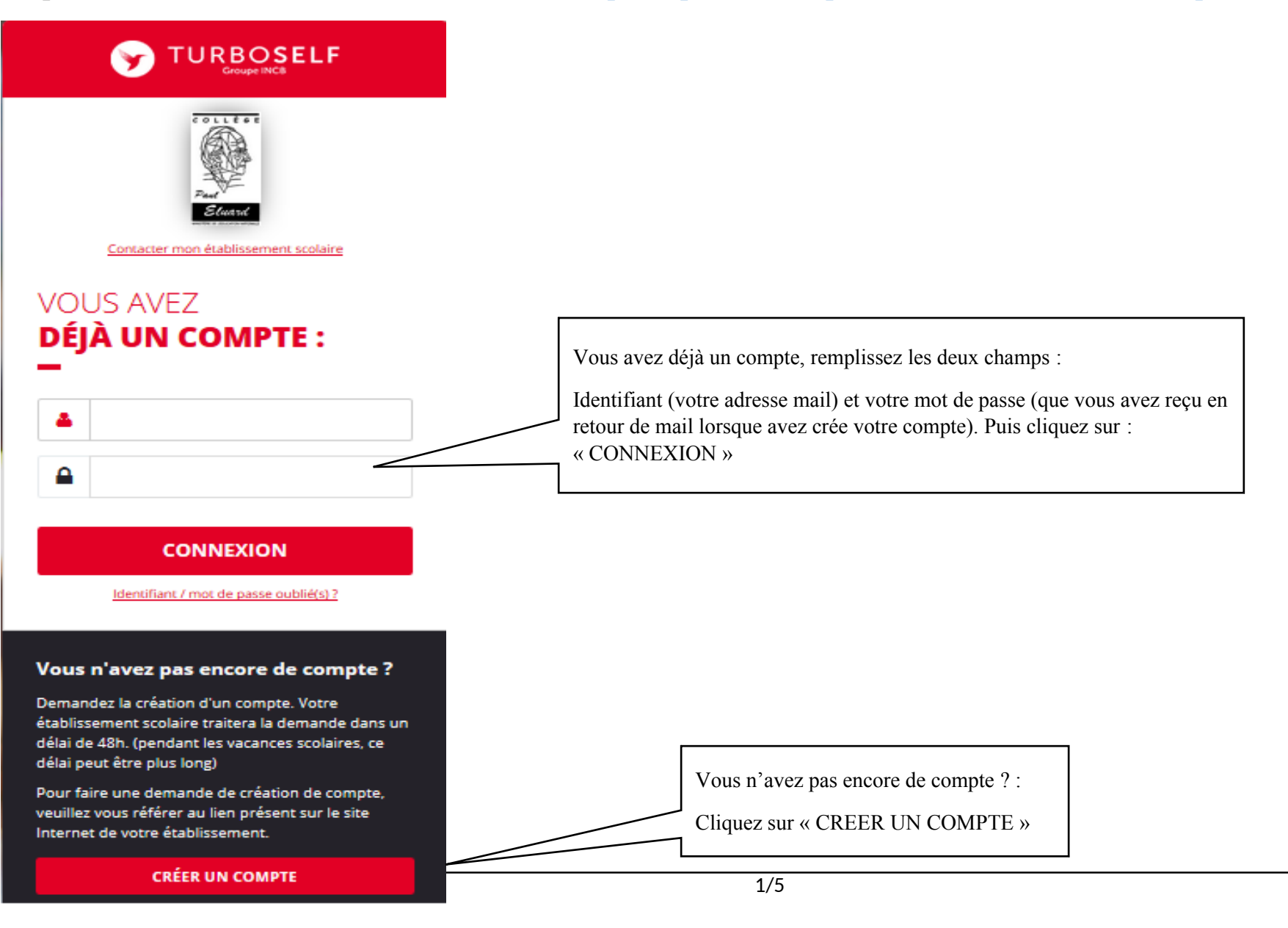

#### **Pour la demande de création d'un compte :**

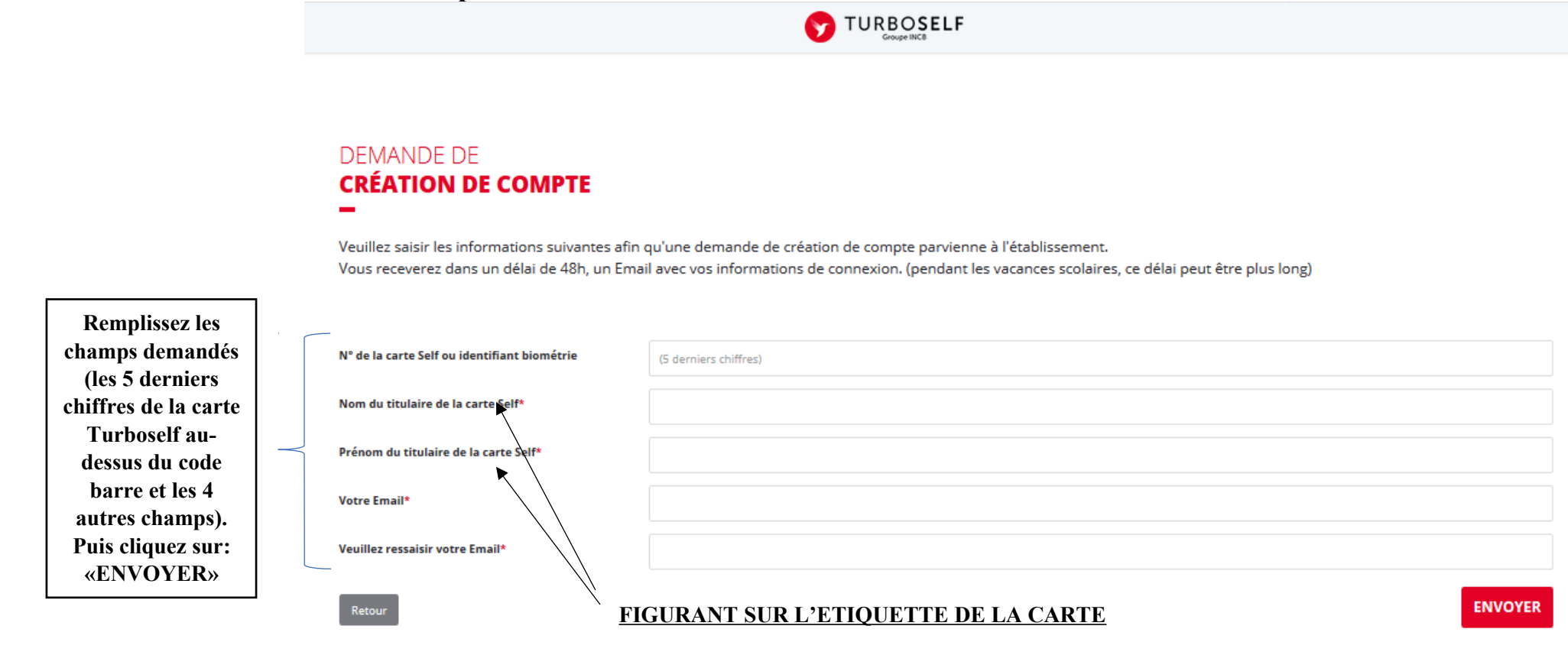

L'intendance reçoit chaque jour les demandes d'ouverture de compte et les valide.

Par retour de mail, vous recevrez un identifiant.

Vous disposez donc d'un compte en ligne.

**Etape n°2** : Sur la page d'accueil, j'ai accès aux services suivants :

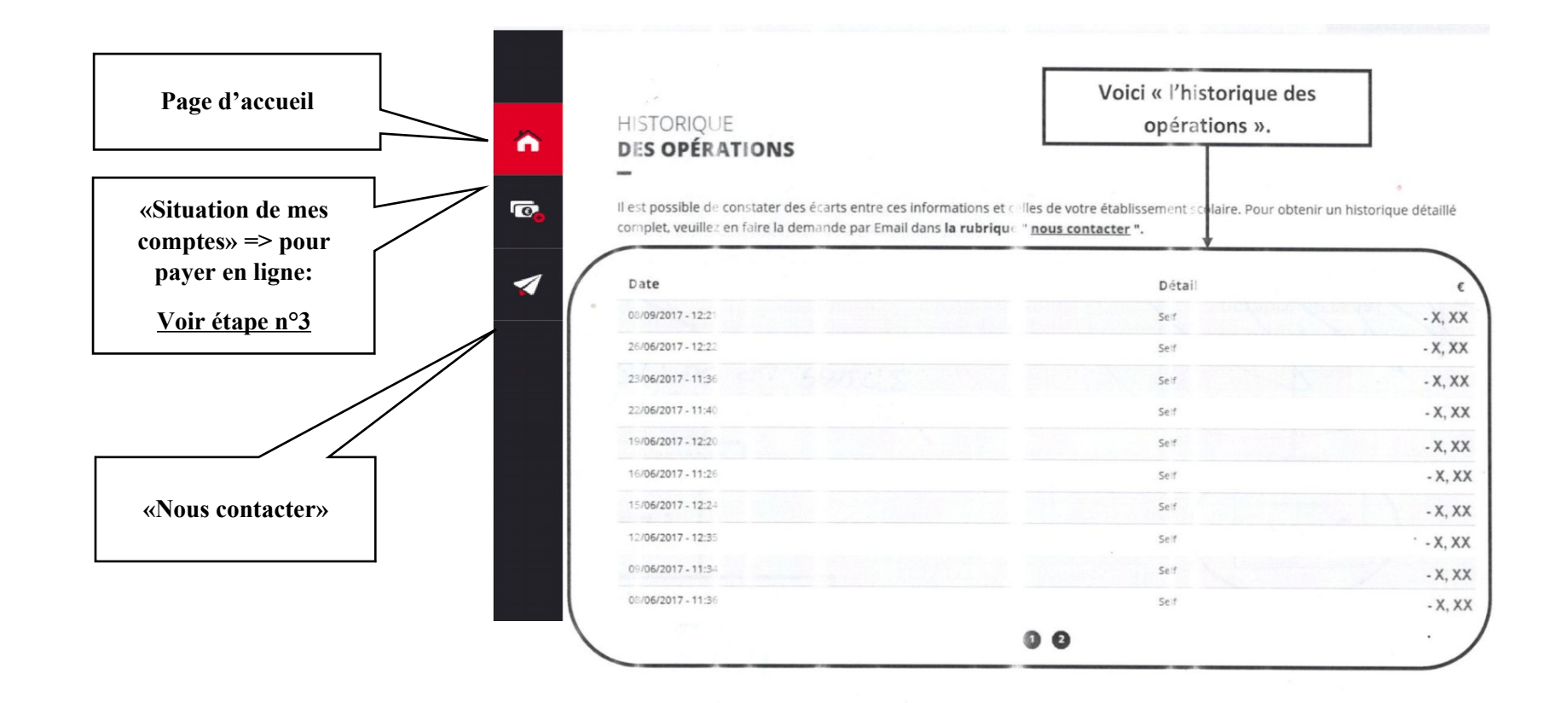

**<u>Etape n°3</u>** : Pour payer en ligne :

1) Sur la page d'accueil, cliquez sur « situation de mes comptes » :

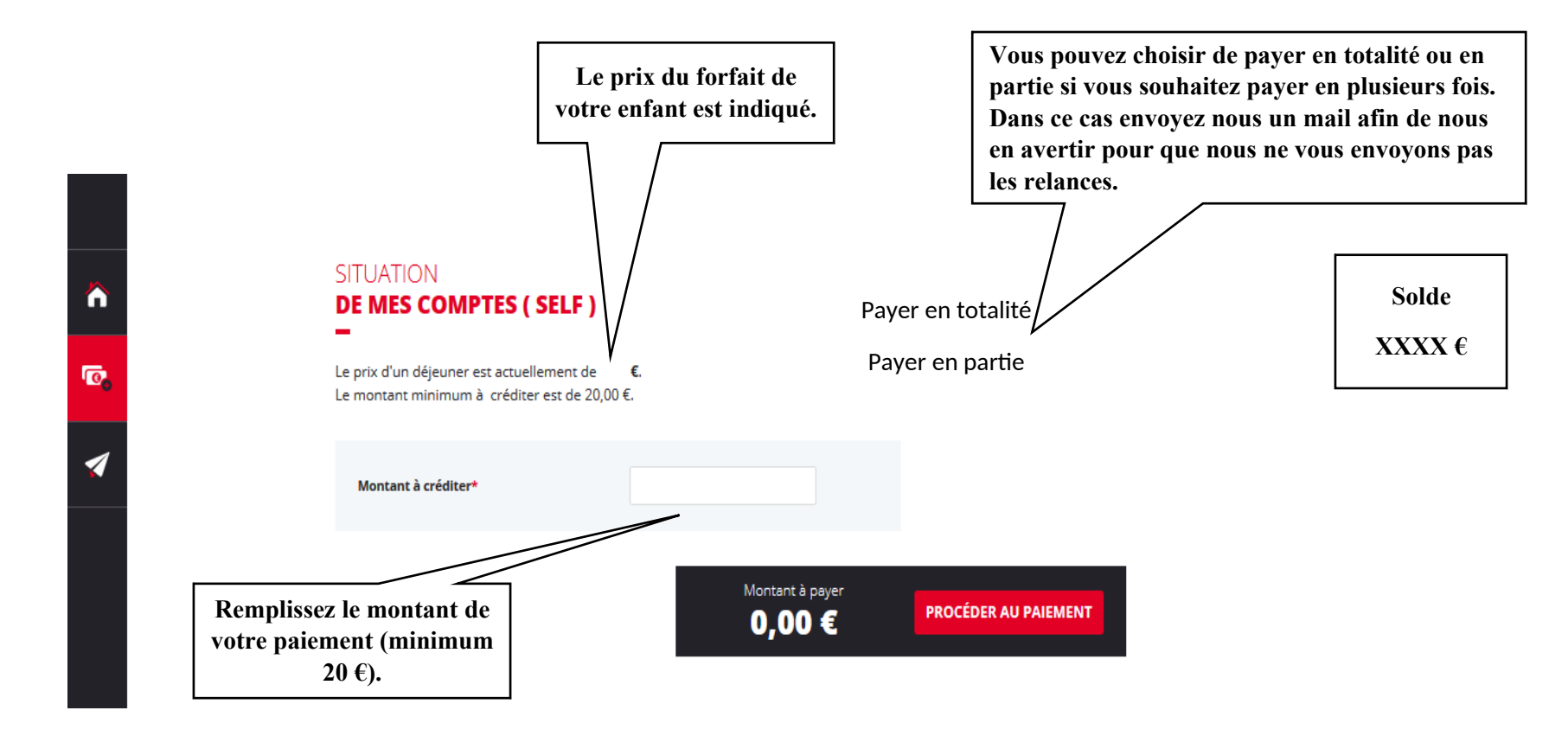

### 2) Cliquez sur « PROCEDER AU PAIEMENT »

### Vous arrivez sur la page de <u>paiement sécurisé</u>

# Payline

|                                                                                                    |                 | Paiement sécurisé                                                                                                    |
|----------------------------------------------------------------------------------------------------|-----------------|----------------------------------------------------------------------------------------------------|
| <ul> <li>Numéro de carte</li> <li>Date d'expiration</li> <li>Date d'expiration</li> <li>Ou'est-ce que le cryptogramme</li> <li>Ou'est-ce que le cryptogramme</li> <li>J'annule mon paiement</li> </ul> 3) Renseignez vos données de paiement b) Cliquez sur « PAYER PAR CARTE » | Payer par carte | Votre commande<br>N° de commande :<br>Total à payer :<br>Bénéficiaire :<br>2252 - Collège Paul Eluard<br>Adresse :<br>Rue Paul Eluard<br>91270 Vigneux sur seine |